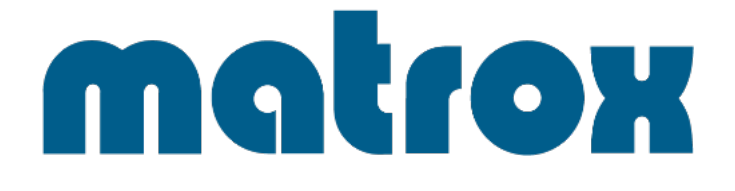

# Matrox LUMA Pro シリーズ

# LUMA-A310FP / LUMA-A380P

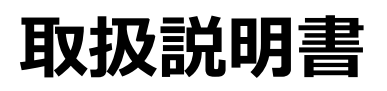

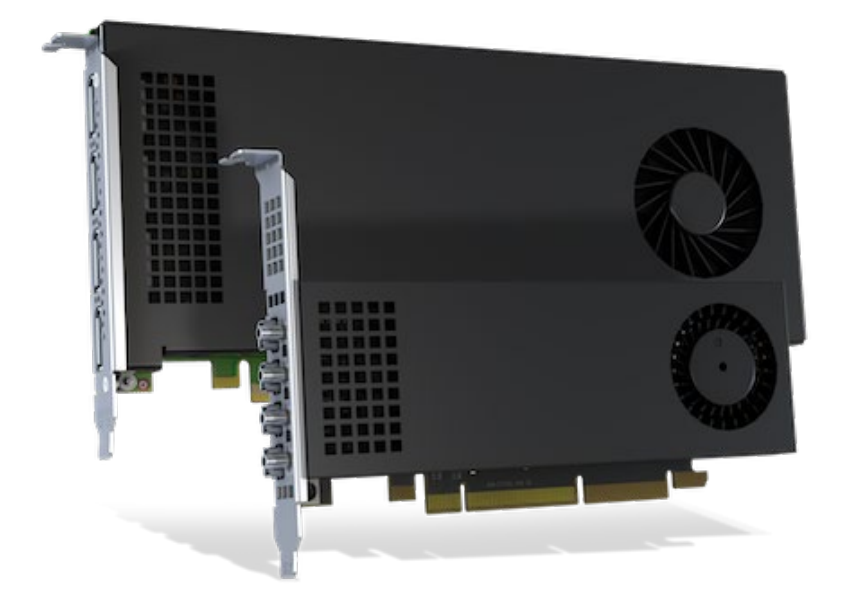

V1.0

# 安全のために必ずお読みください

本書をお読みいただき正しい方法でご使用ください。誤った使用方法による危険を表すものとして下記の表示を使用しています。

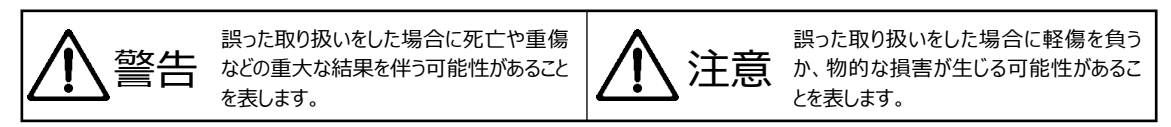

記号の説明

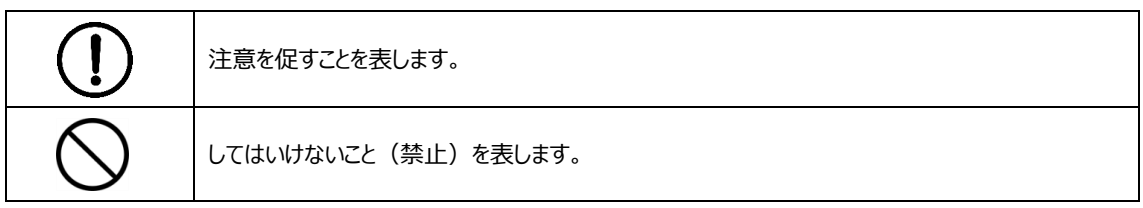

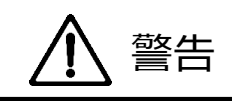

万一異常が発生した場合は直ちに使用を止め、機器を安全な場所へ移動してください。異常があるまま使用すると火 災、感電の原因となることがあります。

| $\bigcirc$ | 異常な発熱がある場合や、煙を発した場合、また不自然な臭いを感じた場合は、直ちに PC をシャットダウンして使用を中止してください。 |
|------------|-------------------------------------------------------------------|
| $\bigcirc$ | 壊れた機器や異常のある機器を本機に接続しないでください。本機の故障の原因になるだけではなく、火災や感電の原因となる場合があります。 |
| $\bigcirc$ | 水に濡れた場合や、内部に異物が入った場合は使用を中止してください。                                 |
| $\bigcirc$ | 濡れた手で本製品を取り扱わないでください。感電の原因になります。                                  |
| $\bigcirc$ | 本機を分解する、独自の修理を行う、または改造するなどしないでください。火災、感電の原因とな<br>る場合があります。        |

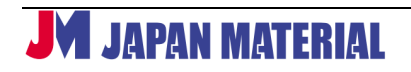

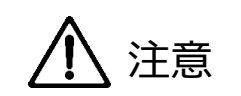

注意事項をよくお読みください。誤った設置方法や取り扱いによって機器に故障が生じ、火災、感電の原因となる場合 があります。

| $\triangle$ | 本機は屋内での使用を前提としております。屋外では使用しないでください。故障の原因となる場合があります。                                    |
|-------------|----------------------------------------------------------------------------------------|
| $\triangle$ | 静電気による破壊を防止するため、本製品を設置・保管・運搬等する場合には十分にご注意くだ<br>さい。                                     |
| $\triangle$ | 端子部分やファン等の可動部には指などで直接触れないでください。                                                        |
| $\triangle$ | 本機を磁気の強い場所、または磁気の強い物のそばに置かないでください。                                                     |
| $\triangle$ | 本機を密閉された狭い場所には設置しないでください。また通気のある場所に設置してください。密<br>閉された通気のない場所で使用すると本体の温度が上がり故障の原因となります。 |
| $\triangle$ | 高温、湿度の高い場所、温度変化の大きい場所、または湯気、油煙にさらされる場所には設置しないでください。故障の原因となります。また結露したまま使用しないでください。      |

# 目次

| 1 | . ボード概要                                   | 6           |
|---|-------------------------------------------|-------------|
| 2 | 2 動作環境                                    | 6           |
| 3 | B LUMA Pro の取り付け                          | 7           |
|   | 3.1 PC への取り付け                             | 7           |
|   | 3.2 複数ボードの取り付け                            | 8           |
|   | 3.3 複数ボードの相互接続(フレームロック)                   | 9           |
|   | 3.4 ディップスイッチの設定                           | 9           |
| 4 | ・ ディスプレイとの接続                              |             |
|   | 4.1 接続前の注意事項                              |             |
|   | 4.2 LUMA-A310FP とディスプレイの接続                |             |
|   | 4.3 LUMA-A380 とディスプレイの接続                  |             |
| 5 | 5 ドライバーと Matrox PowerDesk のインストールとアンインストー | <b>ዞ</b> 12 |
|   | 5.1 ドライバーのインストール                          | 12          |
|   | 5.2 ドライバーのアンインストール                        | 16          |
| 6 | Matrox PowerDesk の設定                      |             |
|   | 6.1 メインメニュー                               | 17          |
|   | 6.2 Multi-Display Setup                   |             |
|   |                                           | <u> </u>    |

| 6.3 Edge Overlap and Bezel Management |    |
|---------------------------------------|----|
| 6.4 Keyboard Shortcuts                | 23 |
| 6.5 Administrator Options             |    |
| 6.6 Help and Troubleshooting          |    |
| 6.7 About                             | 25 |
| 7 製品仕様                                | 25 |
| 7.1 グラフィックボード仕様                       | 25 |
| 7.2 環境仕様                              |    |
| 7.3 注意事項と制限事項                         |    |

# 1 ボード概要

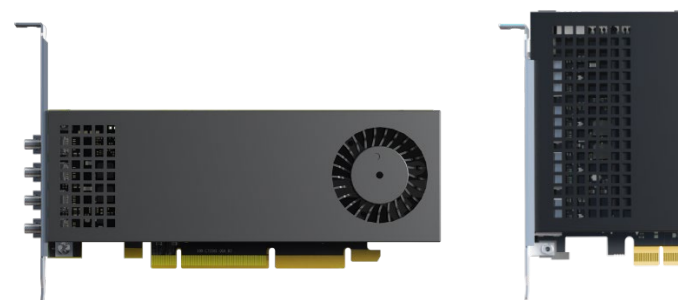

LUMA-A310FP

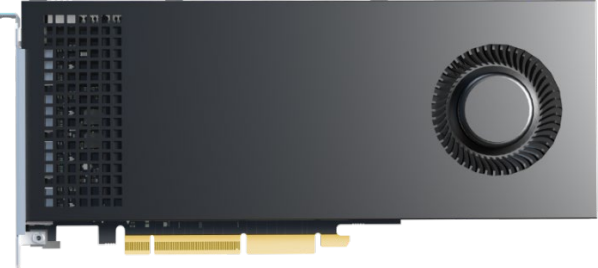

LUMA-A380P

| 出力コネクタ           | 映像出力端子 4 口                         |
|------------------|------------------------------------|
|                  | - A310FP: Mini DisplayPort         |
|                  | - A380P: DisplayPort               |
|                  | ※miniDP 端子タイプにはケーブル固定用端子有り         |
| PCI Express 端子   | PCI Express 4.0 対応 16 レーン (電気的 x8) |
| 付属金具 (A310FP のみ) | A310FP にはロープロファイルサイズの金具が付属。        |
|                  |                                    |

# 2 動作環境

#### 必要環境

- ◆ PCI-Express スロット(16 レーン)※PCIe ver 3.0 以降推奨
- ◆ 同一仕様のディスプレイ

#### 対応 OS

- Windows 11 (64-bit)
- Windows 10(64-bit / 21H2以上)
- Windows 10 (64-bit / LTSC 2021)

#### 対応システム・プラットフォーム情報

- 10th Gen Intel® Core<sup>™</sup> processor family and up
- AMD Ryzen<sup>™</sup> 5000 and 7000 series
- Intel® Xeon® W 24xx and 34xx processors

# JAPAN MATERIAL

 その他 Matrox 社で動作確認済のシステム (以下 WEB ページ参照)
 https://video.matrox.com/en/Products/video-walls/luma-Pro-series/validatedplatforms

※Resizable BAR (reBAR)または Smart Access Memory(SAM)に対応したシステムが必要です。

# 3 LUMA Pro の取り付け

**注意**:本製品は精密機械ですので静電気を与えたり、ボード上の回路に触れたりしますと故障の 原因となります。取り扱いには十分ご注意ください。

## 3.1 PC への取り付け

- ① PC本体の電源スイッチを OFF にして、PC本体から電源コードを抜きます。
- ② 既に使用しているグラフィックボードがある場合、スロットから取り外してください。また、PC によっては、マザーボード上にグラフィックス機能が内蔵されているものもあります。その場合、 マザーボードの BIOS やディップスイッチでグラフィックス機能の動作を無効(もしくは、PCI-Express スロット側を優先)に設定します。詳しくは PC、またはマザーボードのマニュアルを ご参照ください。LUMA Pro は、LUMA Pro および Matrox MURA IPX シリーズのキャプチャ ーボード以外のグラフィックボード(Matrox 社の D/P/M/C シリーズ、他社製のグラフィッ クボード)、オンボードグラフィックス機能との共存はサポートしていません。
- ③ 設置されている既存のグラフィックボードの取り外し、および内蔵グラフィックス機能を無効 に設定したあと、Windowsの「プログラムと機能」からそれらのデバイスドライバーのアンイ ンストールを行います。アンインストール後、Windowsの再起動を行ってください。
- ④ LUMA Pro グラフィックボードをスロットに装着します。
- ⑤ PCの電源を入れる前にディスプレイを接続して下さい。接続後、PCを再起動して Matrox のソ フトウェアをインストールします。

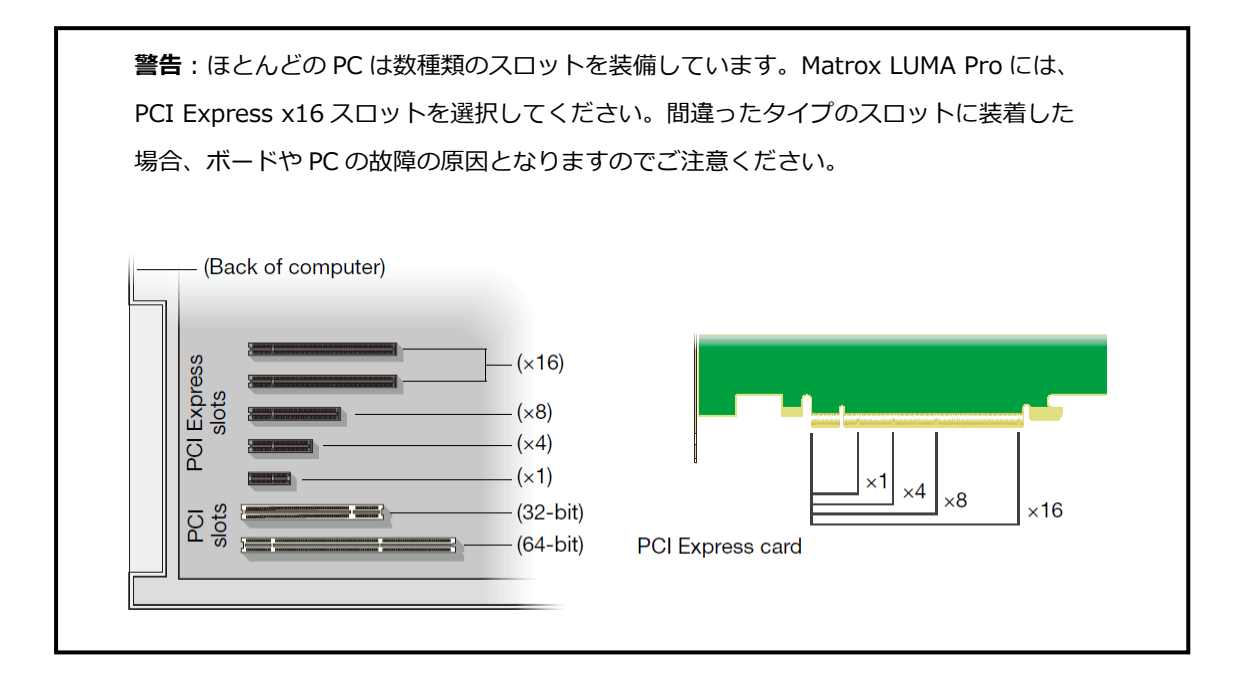

#### 3.2 複数ボードの取り付け

LUMA Pro ボードは、1 台の PC に最大 4 枚まで同時にインストールすることが出来ます。

- ※ 全ての PC において、複数枚での動作を保証するものではありません。事前に動作確認を 行ってください。
- ※ A310FP モデルと A380P モデルの混在はサポートしていません。必ず同じモデルのボード の組み合わせでご利用ください。
- ※ 既にボードをインストール済の状態で後から追加をする場合は、必ず最初にドライバーを アンインストールし、ボードを追加してから新しいドライバーをインストールして下さい
- Matrox 製グラフィックボードの M シリーズ・D シリーズ (D1480 モデル)に搭載されていた「Join graphics cards」の機能は 2025 年 2 月現在、まだサポートされておりません。

警告:ボードをスロットに取り付ける時は、スロットに対して 真っ直ぐに挿入してインストールし、ボードを左右に揺らさないでください。 また、引っかかりを感じた場合は、無理に押し込まないでください。 ボードの故障の原因となりますので十分にご注意ください。

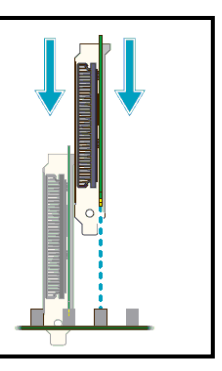

**JM** JAPAN MATERIAL

## 3.3 複数ボードの相互接続(フレームロック)

2 枚以上のボードを取り付けた場合、フレームロック ケーブルでグラフィックボードを相互接続すること により、ボードの全ての出力をフレームロックする ことができます。フレームロックケーブルを1枚目 のボードの左右いずれかのコネクタに接続し、次の ボードの同じ位置のコネクタに接続します。

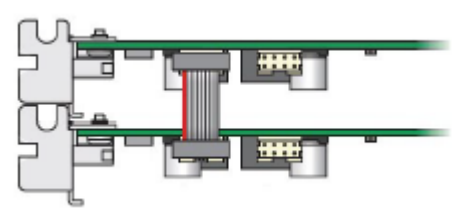

注意:フレームロックケーブルを接続する 向きに十分ご注意ください。フレームロック ケーブルの片側は、目印のため、赤いケーブ ルになっています。この赤いケーブルが、グ ラフィックボードのブラケット側へ向くよう に接続してください。

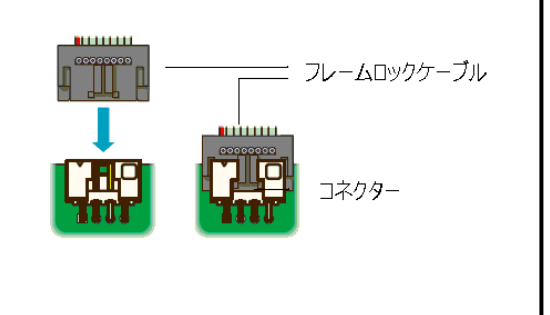

## 3.4 ディップスイッチの設定

複数ボードを使用する際、ボードに搭載されたディップスイッチの設定をすることでボードの 認識順(A→B→C→D)を予め決めることができます。この機能は、複数ボードを使用する大規 模なビデオウォールを構成する場合などに便利です。認識順序を設定することで、Matrox PowerDesk ソフトウェアがビデオウォールの出力を適切に並べることができるようになり、レ イアウトを手動で設定する必要がなくなります。

ディップスイッチは 2 つのフレームロックケーブルコネクタの 横にあります。デフォルトでは右図 A の状態になっています。 最初に認識されるメインボードのディップスイッチ設定は A、次 に B、C、D の順に認識されます。認識させたい順に右図の通り に設定して下さい。

なお、ディップスイッチを設定しない場合のボードの認識順は、

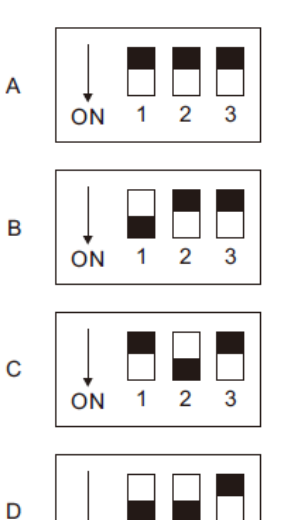

ON 1 2 3

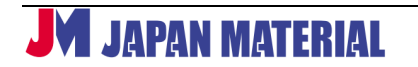

PC に依存します。

LMP250217UG

# 4 ディスプレイとの接続

## 4.1 接続前の注意事項

ボードおよびディスプレイの破損を避けるため、接続を行う前に以下の項目について確認を行ってください。

- 接続するディスプレイは、全て同一仕様のものをご利用ください。
- 接続の変更を行った場合、全てのコネクタが接続・固定されていることを確認してください。
- 変換アダプターについては、LUMA-A310FP モデルは Mini DisplayPort から DisplayPort・ DVI・VGA(アクティブ)・HDMI への変換をサポートし、LUMA-A380P モデルは DisplayPort から DVI・VGA(アクティブ)・HDMI への変換をサポートしています。
   ※HDMI への変換はパッシブアダプターご利用の場合 4K30P までの対応です。
- ディスプレイに複数端子が搭載されている場合、使用を推奨する端子は以下の順です。
   DisplayPort > HDMI > DVI > VGA
- PCの電源が入っている状態でディスプレイの接続を変更しないでください。PC 起動中に 接続中のディスプレイ接続に固有の設定が適用されていることがあります。その場合、設 定を変更せずに接続を変更することで機器に損害を与える可能性があります。
- PC を再起動する際は、必ずモニターの電源が入っている状態で行って下さい。正常にモニターを検知できない可能性があります。

# 4.2 LUMA-A310FP とディスプレイの接続

モニターに搭載されている端子(DisplayPort, HDMI, DVI, VGA)に合わせて変換アダプターを 使用しボードとディスプレイを接続します。(※VGA はアクティブ変換アダプターのみ対応)

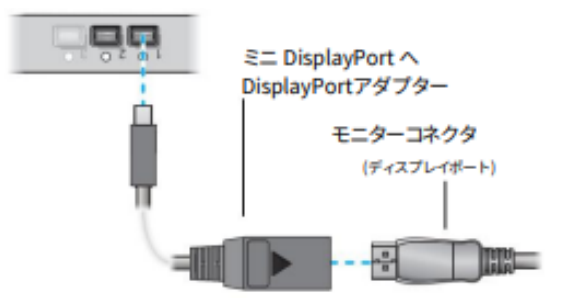

ディスプレイとの接続が完了したら、ディスプレイ→PCの順で電源を投入します。

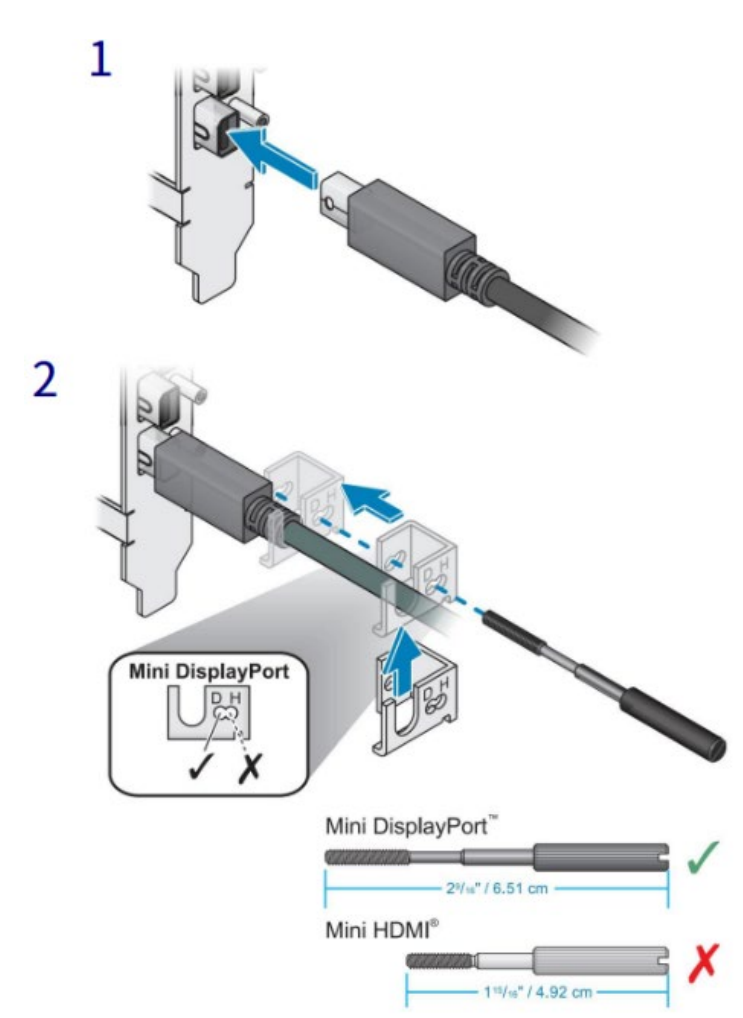

※別売ケーブル固定端子金具 (型番:SK-SLNB-4F) 接続方法

# 4.3 LUMA-A380 とディスプレイの接続

モニターに搭載されている端子(DisplayPort, HDMI, DVI, VGA)に合わせて直接または変換ア ダプターを使用してボードとディスプレイを接続します。(※VGA はアクティブ変換アダプター のみ対応)

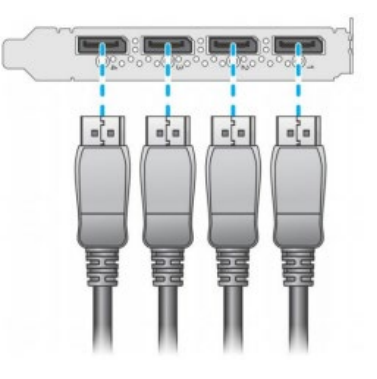

ディスプレイとの接続が完了したら、ディスプレイ→PCの順で電源を投入します。

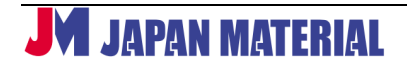

注意: DisplayPort コネクタには、落下防止の為のラッチが 装備されています。コネクタを抜く際は、ラッチを押し込み、 ロックを外した状態で行ってください。そのままの状態で引き 抜くとコネクタ破損の原因となりますのでご注意ください。

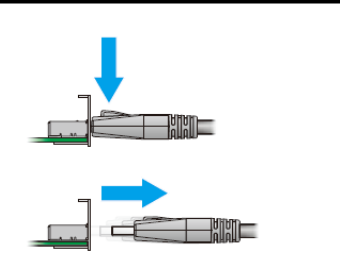

# 5 ドライバーと Matrox PowerDesk のインストールとアンイン

# ストール

# 5.1 ドライバーのインストール

Windows 環境にドライバーをインストールします。ドライバーは Matrox 社のホームページか ら最新のものをダウンロードして下さい。なお、Matrox 独自の機能を操作するユーティリテ ィーである Matrox PowerDesk はドライバーと同時にインストールされます。 https://video.matrox.com/en/apps/drivers/graphics/download/luma-series プラグアンドプレイ機能によりグラフィックボードを装着後に PC を起動すると Windows が 新しいデバイスを検出して「新しいハードウェアの検索ウィザード」が表示される場合があり ますが、このダイアログはキャンセルして閉じてください。

 ダウンロードしたファイル (Mura\_IPX\_LUMA\_xxxxx.exe)をダブルクリック してインストールを開始します。

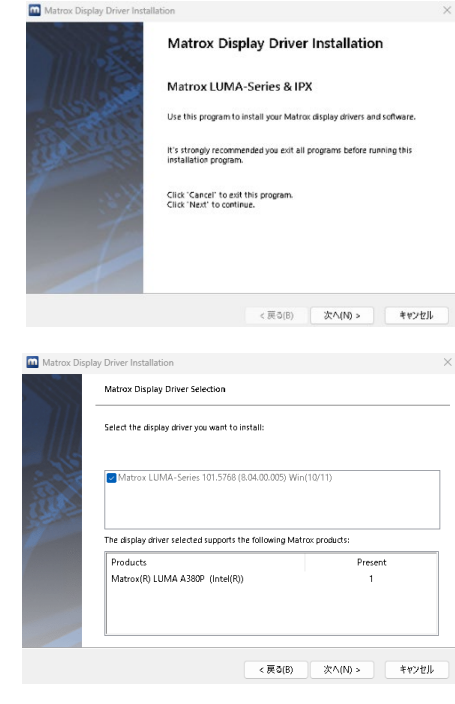

インストールするディスプレイドライバーが表示されます。選択されているディスプレイドライバーが現在使用している Matrox 製品をサポートしているか、ダイアログ下部で確認してください。「次へ」をクリックします。

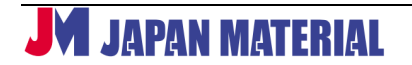

Matrox Display Driver Installation

License Agree

O I accept. ○ I do not accept.

trox Software License Agreem reafter referred to as License)

③ ドライバーのインストールを開始する画面が表示されますので、「次へ」をクリックします。

| Matrox Displa | y Driver Installation X                                                                                                    |  |
|---------------|----------------------------------------------------------------------------------------------------|--|
|               | Ready to Install                                                                                                    |  |
|               | Click "Next" to continue the installation.<br>Click "Back" to change your settings.<br>Click "Cancel" to exit this program. |  |
|               | < 戻る(B) 次へ(N) > キャンセル                                                                                                    |  |

Please review license terms before installing Matrox PowerDesk and software

THIS IS A LEGAL AGREEMENT BETWEEN THE LICENSEE AND MATROX GRAPHICS INC, "MATROX", COMERNING THE USAGE OF THE MATROX SOFTWARE BY DOWNLOADING, INSTALLING, COPVING, ACCESSING, CLICKING ON AN ACCEPT BUTTON, OR OTHERWISE USING THE SOFTWARE, THE LICENSEE AGREST OT THE TERMS OF THIS LICENSE. IF YOU ARE ACCEPTING THESE TERMS ON BHALF OF YOUR COMPANY, ORGANIZATION, EDUCATIONAL, INSTITUTION, OR AGENCY, INSTRUMENTALITY, OR DEPARTMENT OF THE FEDERAL

 ④ ライセンス条項に同意する場合は、「I accept」を選 択して「次へ」をクリックします。「I do not accept」を選択するとドライバーのインストールを 終了します。

⑤ インストールが開始されます。

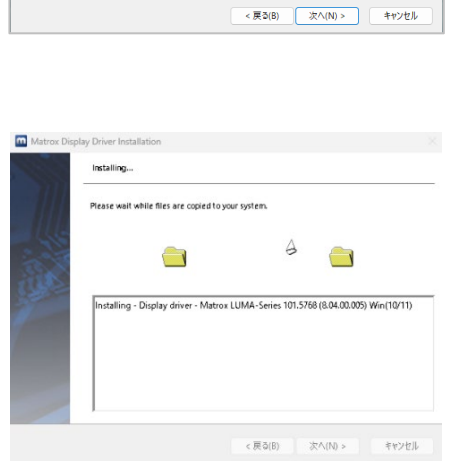

 ⑥ インストールの途中で「MrtSetup Setup」ウィザー ドが表示されます。MrtSetup は、Matrox 社の別製 品と組み合わせてご利用頂く場合などに使用します。
 「Next」をクリックし、インストールを行います。

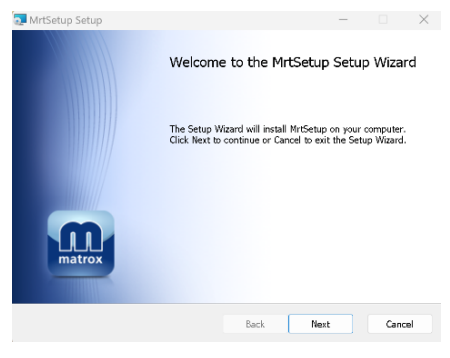

 ⑦ ライセンス条項が表示されますので、「I accept the terms in the License Agreement」にチェックを 入れて「Next」をクリックします。

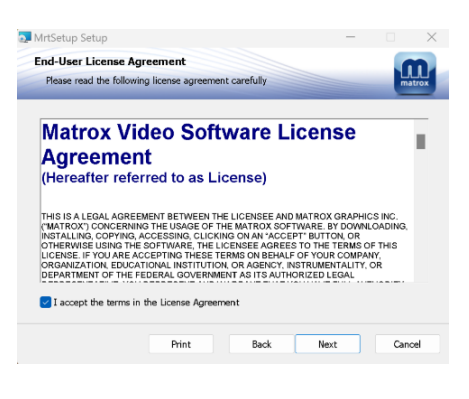

 ⑧ Windowsのファイアーウォールの設定でUDPのポ ートを開放するか否かを選択します。不要な場合、 チェックを外してもそのままインストールを進める ことが可能です。「Next」をクリックして進みま す。

| MrtSetup Setup                                                                            |                        |                     | ×      |
|-------------------------------------------------------------------------------------------|------------------------|---------------------|--------|
| Enable Windows Firewall R                                                                 | ule                    |                     | matrox |
| During installation, an inbound firewall rule decoding UDP streams. Select the checkbox i | an be added for the ag | oplication to allow | ,      |
|                                                                                           | Back                   | Vext                | Cancel |

④ インストールフォルダを指定します。変更せず 「Next」をクリックします。

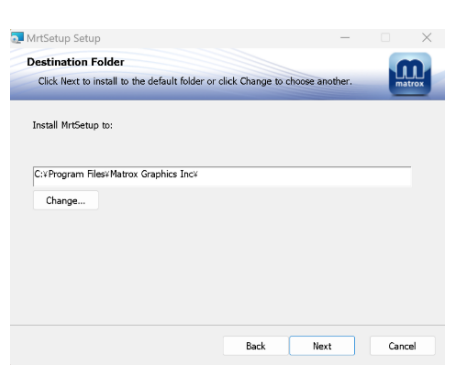

<sup>①</sup> 「Install」をクリックしてインストールを開始します。

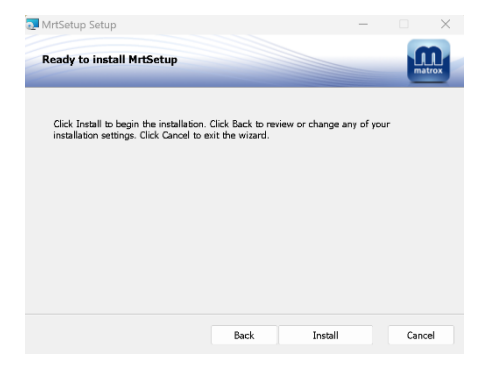

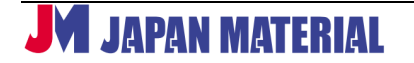

|       | matro        |                                                                                                    |                                        |        |
|-------|--------------|----------------------------------------------------------------------------------------------------|----------------------------------------|--------|
|       |              |                                                                                                    | Back Finish                            | Cancel |
|       | Matrox Disol | lav Driver Installation                                                                            |                                        |        |
| リックしま |              | Installation completed successf                                                                    | ully                                   |        |
|       | (            | Installation succeeded - Matro<br>Installing - Msi IPXYMRTSetup<br>Installation succeeded - Msi IP | x PowerDesk<br>xmsi<br>XVVMRTSetup.msi |        |
|       |              |                                                                                                    | < 戻る(8) 次へ <b>(N)</b> >                | キャンセル  |

 $\times$ 

Completed the MrtSetup Setup Wizard

Click the Finish button to exit the Setup Wizard

💽 MrtSetup Set

 ② 全てのインストールが完了したら、「Restart computer」にチェックが入っていることを確認し て、「完了」をクリックします。PCの再起動が実施 されます。(ドライバーのインストール後は、必ず、 PCの再起動を行ってください。「Restart computer」のチェックを外して終了した場合は、手 動で PCの再起動を実施してください。)

MrtSetup のインストールが完了したら「Finish」

① インストールが成功したら、「次へ」をク

をクリックします。

す。

| Matrice Display Driver Installation X Installation completed.  Installation completed.  For charges to take effect, your computer must be restarted. Click 'Finish' to restart your computer.  Restart computer |                                                                                                    |   |  |
|----------------------------------------------------------------------------------------------------|----------------------------------------------------------------------------------------------------|---|--|
|                                                                                                    | Installation completed.                                                                                                    | _ |  |
| Parts.                                                                                                    | Your Matrox software was successfully installed.<br>For changes to take effect, your computer must be restarted. Click "finish" to<br>restart your computer. |   |  |
|                                                                                                    | Restart computer                                                                                                    |   |  |
|                                                                                                    | < 戻る(B) 売了 キャンセル                                                                                                    |   |  |

#### 注意

- 複数枚のボードを装着して使用する場合、ドライバーをインストールする前に使用 するボードを全て PC に装着してからインストール作業を行ってください。
- 使用中にボードを追加する場合、一度、ドライバーのアンインストールを行った後、
   再インストールを行ってください。
- 複数ボードをインストールする場合、1枚の時と比較してインストール終了まで時間がかかります。

- LUMA Pro のインストール時、Intel のドライバーが Windows によって自動的にインストールされる場合があります。この場合、LUMA Pro ボードへの Matrox ドライバーのインストールのため Matrox のほうのインストールが再実行されることがあります。
- オンボードグラフィックスはサポートされていません。LUMA Pro ドライバーをインストールする前に、システム BIOS およびデバイスマネージャーで無効化および既存のデバイスドライバーのアンインストールを行う必要があります。
- Windows を新規インストールした Xeon-W ベースのシステムでは、LUMA Pro ディスプレイドライバーのインストールが失敗し、ブルースクリーンや再起動が発生する可能性があります。
   通常、ドライバーは再起動後の2回目の試行で正常にインストールされます。この問題を回避するために、可能であればシステム BIOS でシステムエラーと WHEA (Windows Hardware Error Architecture) を無効にして下さい。
- LUMA Pro ドライバーをインストールした後、システムが再起動されるまで一部の ディスプレイが黒画面のままになる場合があります。
- Windows 11 はご利用の環境によって、パフォーマンスが低下する可能性があります。その場合、Windowsのパフォーマンス設定欄の中の視覚効果設定でパフォーマンスを優先する設定を行うことをお勧めします。

# 5.2 ドライバーのアンインストール

ボードを取り外す、また、アップデートやトラブルシュートでドライバーの再インストールを行 う場合は、事前にインストール済みドライバーのアンインストールを行ってください。

- ※ 最新ドライバーへのアップデート、トラブルシュートでドライバーの再インストールに限らず、 ドライバーの上書きインストールは推奨していません。
- ① Windows の「コントロールパネル」から「プログラムと機能」を開きます。
- 「プログラムのアンインストールと変更」で「Matrox Driver Uninstaller」、「Matrox PowerDesk」を選択してアンインストールを行います。

| 約 707562機能                |                                          |                                                                                                    |                 |         |                |     | -          |
|---------------------------|------------------------------------------|----------------------------------------------------------------------------------------------------|-----------------|---------|----------------|-----|------------|
| € → × ↑ 🗊 > 27            | ロールバネル > すべてのコントロールバネル項目 > プログラムと        | 1842                                                                                                    |                 |         |                | × 0 | 7075(注情能01 |
| 27月0-11 八年11 东-古          | プログラムのアンインストールまたは変更                      |                                                                                                    |                 |         |                |     |            |
| インストールされた更新プログラムモ<br>展示   | プログラムモアンインストールすなには、一覧からプログラム王道           | 見てアンインストーは、国東にま                                                                                                    | thは10月1日 モクリックし | tt.     |                |     |            |
| Vindows D指統の有効化または<br>無から |                                          |                                                                                                    |                 |         |                |     |            |
| MAN .                     | <b>新</b> 道 *                             |                                                                                                    |                 |         |                |     |            |
|                           | 68                                       | 角行元                                                                                                    | インストール日         | 91X     | パージョン          |     |            |
|                           | Matrox Driver Uninstaller                | Matrox Graphics Inc.                                                                                                    | 2024/01/10      | 2.04 M8 | 4.14.1107      |     |            |
|                           | Matrox PowerDesk                         | Materax Graphics Inc.                                                                                                    | 2024/01/10      | 46.8 MB | 8.01.0054.1107 |     |            |
|                           | Manufi lige                              | Wood Constitution                                                                                                    | -               |         | March 10       |     |            |
|                           | Record Sign Belling System               | Read Street                                                                                                    |                 |         | UNLESS OF      |     |            |
|                           | Countripage tools had                    | North Strends                                                                                                    | 100000-0        | 10.00   | without .      |     |            |
|                           | Phone Sector 2012 Reprint and            | Monard Cognition                                                                                                    | 101110-0        | 10.000  | 10.0.100.0     |     |            |
|                           | Normal Station Strength of               | Normal Controller                                                                                                    | 201101          | 12.00   | 80.000         |     |            |
|                           | Contract States States Contract (1) (10) | State of Concession, Name of State of State of S |                 |         | 10.000         |     |            |
|                           |                                          |                                                                                                    |                 |         |                |     |            |

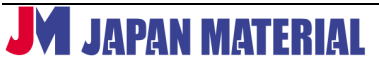

# 6 Matrox PowerDesk の設定

Windows 10 で Matrox PowerDesk にアクセスするには、Windows デスクトップを右クリックし、[Launch Matrox PowerDesk] を選択します。

Windows 11 で Matrox PowerDesk にアクセスするには、Windows デスクトップを右クリックし、[その他オプションを確認] メニューから [Launch Matrox PowerDesk] を選択します。

※ドライバーのバージョンによって設定の表記が異なる場合があります。 ※マルチディスプレイの設定は、PowerDesk 上から行ってください。Windows の「ディスプ レイ設定」から設定した場合、正常に表示が行えませんのでご注意ください。

# 6.1 メインメニュー

| Matrox PowerDesk |                                                                                                    |                                                                                                    |
|------------------|----------------------------------------------------------------------------------------------------|----------------------------------------------------------------------------------------------------|
| Home             |                                                                                                    |                                                                                                    |
| <b>0</b> -       | Multi-Display Setup<br>Set up and configure your multiple displays.                                                              | Administrator Options<br>Create administrator defaults or overrides for certain PowerDesk features and controls.  |
|                  | Edge Overlap and Bezel Management<br>Adjust your monitor bezels to create an image that appears seamlessly across your monitors. | 5 P Help and Troubleshooting<br>Get help and troubleshooting information for your graphics hardware and software. |
|                  | Keyboard Shortcuts<br>Define keyboard shortcuts for Powe/Desk features and controls.                                             | 6 Det information on your graphics hardware and software.                                                         |

※Matrox 製グラフィックボードの M・D シリーズ等に搭載されていた「Desktop Management」の機能は 2025 年 2 月 現在、まだサポートされておりません。

① Multi-Display Setup:出力解像度やマルチディスプレイの設定を行います。

- ② Edge Overlap and Bezel Management : Stretched modes 適用時に、ディスプレイ出力の重 ね合わせ部分(オーバーラップ)及び、ベゼル部分(フレーム枠) に掛かる画像のずれを調整します。
   ※Stretched Mode 以外の表示モード適用時にはメニューがグレーアウトし、選択できません。
- ③ Keyboard Shortcuts:キーボードショートカットを設定します。
- ④ Administrator Options: PowerDesk に管理者機能を付加します。
- ⑤ Help and Troubleshooting: オンラインヘルプおよびトラブルシュートに関する機能を設定します。
- ⑥ About: グラフィックボード及び PowerDesk の情報を表示します。

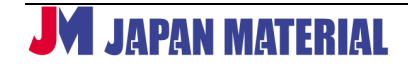

# 6.2 Multi-Display Setup

| Matrox PowerDesk                                                                                                    |                                                                                                    | -                             |             |
|----------------------------------------------------------------------------------------------------|----------------------------------------------------------------------------------------------------|-------------------------------|-------------|
| Windows display Windows display Unterpresent the second second se | Main display: Display 1 2 2<br>Output settings for: Display 1 2<br>Monitor model:<br>Recommended resolution:<br>Connector type:<br>Botation: 3840 x2 | 3                             | 0           |
| Legend (Click to collapse)                                                                                                    | Color palette: 32-bit co                                                                                                    | blor                          | 0           |
| 1                                                                                                    | Refresh rate: 60 Hz Pr                                                                                                    | ogressive (DTV)               | 0           |
| A1                                                                                                    | Apply seams to an outputs     Basic configurations     Audio settings     EDID management     Identify displays and outputs                          | (4)<br>(5)<br>(6)<br>7)<br>8) | ><br>><br>> |
| Unused outputs<br>A2 A3 A4 B1 B2 B3 B4<br>PowerDesk might have to renumber one or more displays to apply your<br>new setup.<br>Join graphics cards 9                                                                                                    | OK<br>⊙∆pply                                                                                                    | ⊚ Cancel<br>⊜ Help            |             |
| Use this page to configure the multiple outputs of your Matrox products.                                                                                                    |                                                                                                    |                               | matrox      |

※複数のボードを使用する際はこの画像例のように出力番号の前にアルファベットが付与されてボード毎に識別できるように表示されます。

- 現状のディスプレイの設定状況が表示されます。また、アイコンを直接操作することでマルチディスプレイの設定を行うことが出来ます。
- マルチディスプレイを設定した際、どのディスプレイをプライマリー(メインディスプレイ)に 設定するか選択します。
- ③ 出力解像度「Resolution」、色数「Color palette」を設定します。マルチディスプレイを設定した際は、「Output setting for」から設定するディスプレイを選択してください。また、「Rotation」を設定することで表示角度を変更することができます。例えば、「90 degrees」の場合、時計回りに 90 度回転した縦表示(ポートレート)になります。
- ④ Basic Configurations:マルチディスプレイのモードを設定します。マルチディスプレイは、デスクトップを複数のディスプレイを使って表示する方法です。例えば、プライマリーの解像度1920x1080、セカンダリーの解像度1920x1080、二つのディスプレイを横に並べて3840x1080のデスクトップ環境を構築できます。尚、マルチディスプレイを設定するためには、2台以上のディスプレイを接続する必要があります。

#### [Stretched mode (伸張表示)]

タスクバーをデスクトップ全体に表示するマルチディ スプレイモードです。「Columns」(列:水平)、「Rows」 (行:垂直)に数値を入力して設定します。例えば、 「Columns: 2」、「Rows:1」は水平方向 2 画面分、 垂直方向 1 画面分の横長解像度になります。出力解像 度を 1920x1080 に設定した場合、Windows からは 3840x1080の解像度として認識されます。

「Columns:1」、「Rows:2」は水平方向1 画面分、

| Custom stretched mode                                                              | Х           |
|------------------------------------------------------------------------------------|-------------|
| Select the number of rows a columns of outputs to creat display in stretched mode. | and<br>te a |
| Rows: 1                                                                            |             |
| OK (                                                                               | Cancel      |

垂直方向 2 画面分の縦長解像度になります。出力解像度を 1920x1080 に設定した場合、Windows からは 1920x2160 の解像度として認識されます。

Stretched mode では、Display1 と Display2 は必ず同じ解像度になります。Display1 と Display2 で異なる解像度(例えば、1920x1080 と 1280x720)で Stretched mode を構成することは出来ません。

画面構成を選択したら「OK」をクリックして設定を確定します。

#### [Independent mode (独立表示)]

タスクバーをプライマリー内に収めて表示するマルチ ディスプレイモードです。「Select a configuration」 から画面構成を選択します。「Independent 2」を選択 すると2つの独立したデスクトップとして認識されま す。16ページ③の「Output setting for」から「Display 1」または、「Display 2」を選択して、個別にディスプ レイの設定を行うことができます。画面構成を選択し たら「OK」をクリックして設定を確定します。

| Select a           | a configuration                                                    |                |               |
|--------------------|--------------------------------------------------------------------|----------------|---------------|
| Multi-I            | Display Setup                                                      |                |               |
|                    | 1 Independent (single)                                             |                |               |
|                    | 2 Independent                                                      |                |               |
|                    |                                                                    |                |               |
|                    |                                                                    |                |               |
|                    |                                                                    |                |               |
|                    |                                                                    |                |               |
|                    |                                                                    |                |               |
| To auto<br>multi-o | omatically configure your multi-<br>display setup you want to use. | display deskto | p, choose the |
|                    |                                                                    | OOK            | Ocancel       |
|                    |                                                                    |                |               |

● 異なる解像度を混在して使用する場合

「Independent 2」を選択し、「Display1」の解像度を 1920x1080、「Display2」解像度を 1280x720 に設定した場合、Windows からは 1920x1080 と 1280x720 の二つの独立したデスクトップとして 認識されます。

● 同一解像度を使用する場合

「Independent 2」を選択し、「Display1」解像度を 1920x1080、「Display2」解像度を 1920x1080 に設定した場合、Windows からは 1920x1080 と 1920x1080 の二つの独立したデスクトップとし て認識されます。

#### [Clone mode (複製表示)]

プライマリーの出力と同じ画像をセカンダリー以降のディスプレイに複製して出力する Clone mode は「Basic Configurations」に含まれません。Clone mode を設定する場合は、①のディス プレイアイコンを操作して設定します。ここでは、「A1」「A2」をクローン(A1の複製)する方法 を解説します。

1. A1、A2 は Independent mode に設定されています。

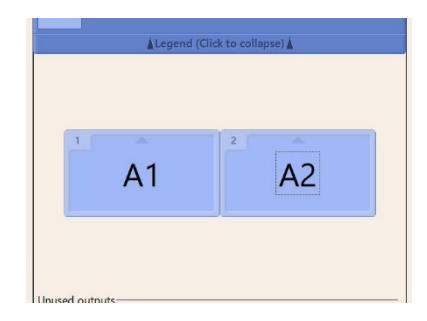

 A2 のディスプレイアイコンの真ん中にマウスカーソルを 合わせ、A1 のディスプレイアイコンの上に重ねドラッグ &ドロップします。

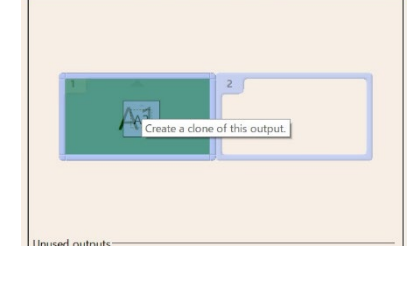

 アイコンが重なり「+」が表示されたら、「OK」をクリッ クして設定を確定します。

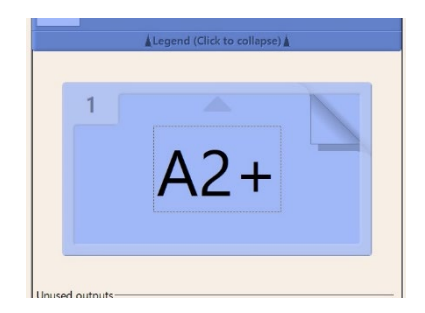

クローンモードを解除する場合は、「Basic Configurations」から他のマルチディスプレイモードを選 択するか、ディスプレイアイコンの「A2+」にマウスカーソルを合わせ、枠外にディスプレイアイコ ンを移動するようにドラッグ&ドロップします。

⑤ Favorites:マルチディスプレイの設定を保存・復元します。
 [Save]マルチディスプレイの設定を保存します。
 [Open]保存したマルチディスプレイ設定を呼び出して、復元します。

⑥ Audio settings: オーディオの設定を行います。Windows の「サウンドの設定」が開きます。

⑦ EDID Management:接続されたディスプレイの EDID に関する設定を行います。

クリックするとライセンス条項が表示されますの で「I accept」をクリックします。「I do not accept」をクリックすると元のメニューに戻りま す。[Disable EDID management (default)] EDID management 機能を無効にします。この モードでは、Windows のプラグアンドプレイ機 能に基づき、接続されたディスプレイに合わせて 表示を行います。標準では、このモードが選択さ れています。

| Matrox PowerDesk                                                                                                    |                                                                                                    | ×                     |
|----------------------------------------------------------------------------------------------------|----------------------------------------------------------------------------------------------------|-----------------------|
| Iome 🗣 Multi-Display Setup 🏶 EDID Man                                                                                                    | gement                                                                                                    |                       |
| Disable EDID management (default)     Apply EDID emulation for selected outputs:                                                                                                    | <u>.</u><br>                                                                                                    |                       |
| Output A1: Connected :     Output A2: Connected :     Output A3: Not connected     Output A3: Not connected     Output A3: Not connected     Output B2: Not connected     Output B2: Not connected     Output B2: Not connected     Solutput B3: Not connected     Solutput B3: Not connected     Solutput B3: Not connected | Orbitro LUD monitoria     Emulate BIDD from output     Emulate BIDD from file     PReset EDD     View and export EDID | v                     |
| <                                                                                                    | <b>⊙</b> 0K ව∆ppy ⊜Carce                                                                                              | <b>⊚</b> <u>H</u> elp |
| Use this feature to manage the EDID (Extend                                                                                                    | ed display identification data) of your monitors.                                                                     | motros                |

※EDID 機能の有効/無効の切り替えを行う際は全ての出力設定を Independent mode にして下さい。

#### [Apply EDID emulation for selected outputs]

接続されたディスプレイの EDID 情報を任意の出力先に割り当て保持する機能です。接続されていな いディスプレイの EDID 情報ファイル (.dat) があれば、それをエクスポートして任意の出力先に割 り当て保持することも可能です。この機能を無効にするには、「Disable EDID management (default)」を選択します。

注意:接続したディスプレイがサポートしていない解像度を追加または選択した場合、 正常に表示できません。最悪の場合、ディスプレイに損傷を与える可能性があります。 ご使用に当たっては十分にご注意ください。 尚、現在ご利用のディスプレイがどの解像度をサポートしているかについては、各メー カー様にお問い合わせください。

⑧ Identify display and output:ディスプレイ上に表示及び出力識別の為の番号を表示します。

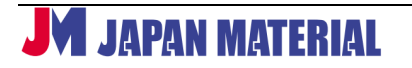

# 6.3 Edge Overlap and Bezel Management

この機能は、Stretched mode でマルチディスプレイを設定しているときに使用することが出来ます。シングルディスプレイや Independent mode/Clone mode で設定している場合は、 ご利用頂けません。

Bezel Management(手順③)と Edge Overlap(手順④)は、同時に設定することは出来ません。どちらか片方のみ設定が可能です。

 各出力のオーバーラップ、及び、ベゼル枠 部分の調整の基準となるディスプレイを プルダウンメニューから選択し、 「Modify」をクリックします。

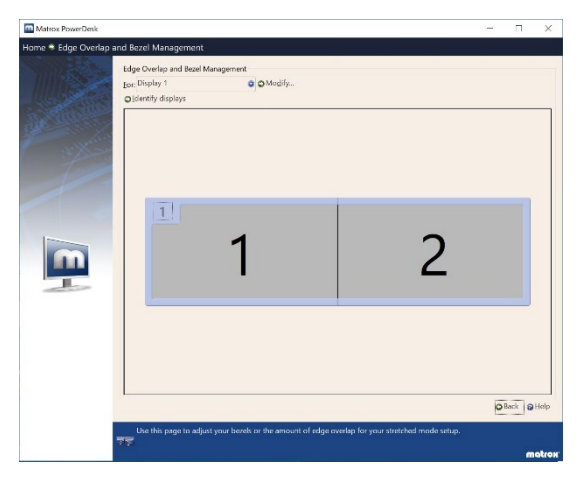

 ペゼル枠の調整を行う場合は、左下部の 「Option」から「Bezel Management」 を選択します。オーバーラップの調整を 行う場合は、「Edge Overlap」を選択しま す。

| Matrox PowerDesk - Optie                                   | ons                                                             |                                       |     | <u> 10 - 10</u> |              | ×    |
|------------------------------------------------------------|-----------------------------------------------------------------|---------------------------------------|-----|-----------------|--------------|------|
| Display area                                               |                                                                 |                                       |     |                 | _            |      |
| 1.                                                         | 1                                                               |                                       | 2.1 |                 |              |      |
| Options                                                    | Summary                                                         |                                       |     |                 |              |      |
| O Bezel management                                         | Resulting resolution: 7                                         | 680 x 2160                            |     |                 |              | ^    |
| Edge overlap     Overlapping pixels     Overlapping pixels | Display 1.1<br>Horizontal edge overla<br>Vertical edge overlap: | ap: Not available<br>Not available    |     |                 |              |      |
| Vertical<br>0 2 pixel(s)<br>0 %                            | Display 2.1<br>Horizontal edge overla<br>Vertical edge overlap: | ap: 0 pixel(s) (0 %)<br>Not available |     |                 |              |      |
|                                                            |                                                                 | © Reset                               | OOK | @Cance          | 1 <b>0</b> 1 | ielp |

#### ③ Bezel Management

ディスプレイ上に表示されるスケールを確認 しながら「Hidden pixels」の項目から横方向の 調整は「Horizontal」、縦方向の調整は

「Vertical」を選択し、ピクセル単位で調整します。調整が完了したら「OK」をクリックして設定を確定します。調整幅は、出力解像度の25%までとなります。

設定を解除する場合は、「Reset」 をクリックします。

④ Edge Overlap

ディスプレイ上に表示されるスケールを確認 しながら「Hidden pixels」の項目から横方向 の調整は「Horizontal」、縦方向の調整は

「Vertical」を選択し、ピクセル単位で調整します。調整が完了したら「OK」をクリックして設定を確定します。調整幅は、出力解像度の25%までとなります。

設定を解除する場合は、「Reset」をクリック します。

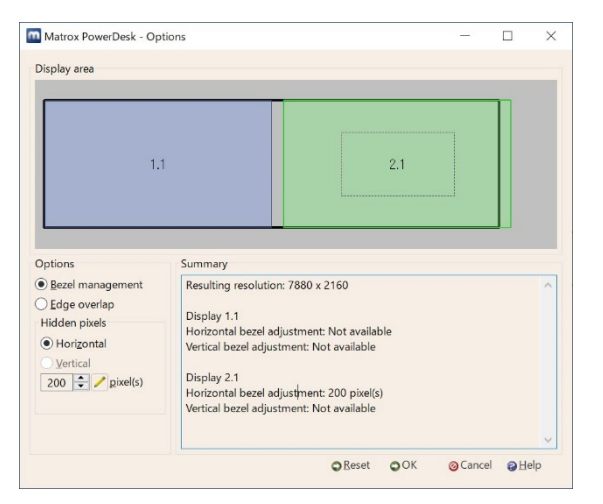

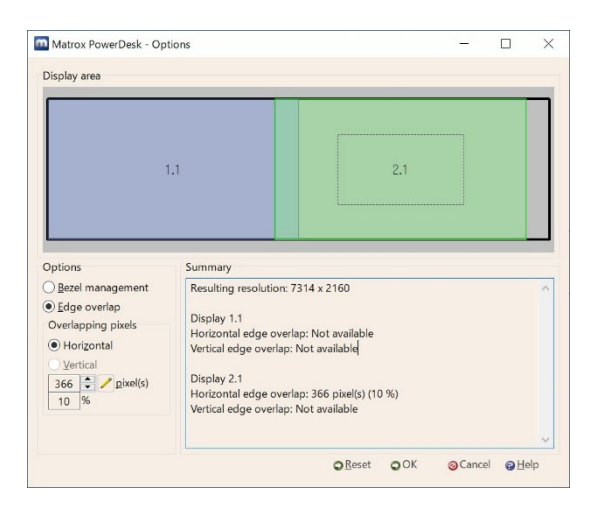

## 6.4 Keyboard Shortcuts

#### [Favorites]

Multi-display setup で Favorites に保存した マルチディスプレイの設定にショートカット を割り当てて、変更を行います。 テキストボックスを選択した状態で割当てた いキーを押下(複数あれば同時に押下)しま す。ディスプレイ構成を変更の度、Multi-Display Setup で設定を行う必要がなく、キ

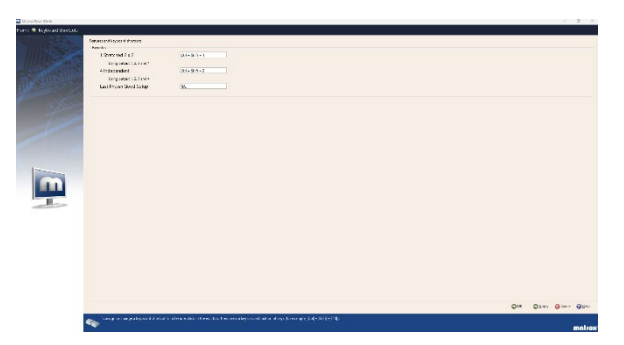

ーボードショートカットで瞬時にディスプレイ構成を変更することが出来ます。デフォルトで登録されている「Last Known Good Setup」は、直前に設定したディスプレイ構成に変更する際に使用します(任意)。

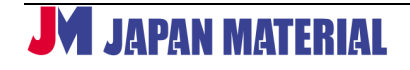

# **6.5 Administrator Options**

#### [Deployment Tools]

同種の Matrox グラフィックボードを大量の PC にイン ストールする際、予めインストールされた PC の設定フ アイルを用い、同一の環境を構築します。詳細につきま しては、次項 6.6 より PowerDesk 内のヘルプをご確認 ください。

| Administrator Options |                                                                                                    |     |
|-----------------------|----------------------------------------------------------------------------------------------------|-----|
|                       | Treatmaneant Ankin<br>A Kataranana ku ina) and pangang Malana panda-di panda ku ku ku ku ku ku ku ku ku ku ku ku ku           |     |
|                       | 🖟 - Kaali alkan ka e alkan ka emanak ka calan harakka ka aka calan ka ka ka aka calan ka ka ka aka ka ka ka ka ka ka ka ka ka | 0 H |

# 6.6 Help and Troubleshooting

[Help and Troubleshooting] Matrox 社の<u>テクニカルサポートサイト</u>へのリンクおよ び PowerDesk のヘルプをご覧頂けます。

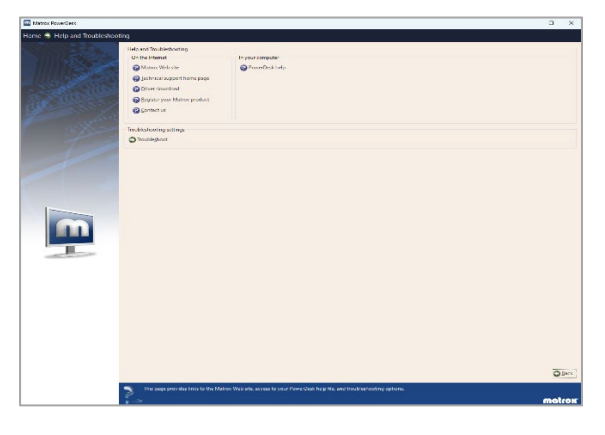

#### [Troubleshooting settings]

ディスプレイに関連する可能性のある問題を特定・解決 する為の設定項目です。通常の使用において、これらの デフォルト設定を変更する必要はありません。ただし、 ご使用のシステムに固有の問題を特定・解決する為、設 定を変更する必要がある場合があります。 各項目の詳細については、PowerDesk 内のヘルプをご 確認ください。

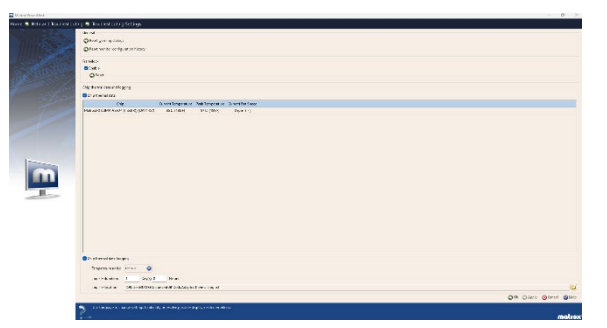

- Reset warning dialogs: 「Don't ask me this again(再度表示しない)」を選択して無効化した すべての警告メッセージの設定をリセットします。
- Reset monitor configuration history: 接続されたモニターのキャッシュ済の EDID 設定と接続タイプ(デジタル・アナログ)の履歴を消します。
- ③ Flamelock:複数枚のグラフィックボードを繋げる際のフレームロックの有効/無効を設定しま

**JM** JAPAN MATERIAL

す。デフォルト設定は有効です。設定を反映させる際、画面のチラつきや数秒の黒画面がみられ る場合があります。

④ Chip thermal data and logging:ボードの温度監視および温度ログを設定します。「Chip thermal data」にチェックを入れると現在およびピーク時のボード上のチップの温度をモニタリングできます。「hip thermal data logging」にチェックを入れると現在およびピーク時のボード上のチップの温度をログファイルとして保存できます。

## 6.7 About

インストールされている Matrox グラフィ ックボードの情報(シリアル番号や BIOS バージョン)とドライバーや PowerDesk のバージョン等の情報を確認することが出 来ます。

| a 🖷 Jitta |                                                                                                    |       |
|-----------|----------------------------------------------------------------------------------------------------|-------|
|           | Gard San Anna<br>Gardan San An An U San Balanan<br>Frazar M Gardin Addi<br>Annan S Kal Annan San                                                                                                    |       |
|           | 00000094<br>Hara I and - California Standard Nation<br>Cycy (2) Colliman September 1                                                                                                    |       |
|           | nanowani Dewanan Dewanan Dewana (natoria Zilenov Gapinereny<br>Hawayan Dewanan Dewanan Dewana Karine Xalen varian                                                                                                    |       |
|           | kanaca<br>Miter (menenes) (Mite Shandan)<br>Miter (and Miter Shandan) (Miter Shandan)<br>Miter (And Miter Shandan) (Miter Shandan)<br>Miter (And Miter Shandan) (Miter Shandan) (Miter Shandan)<br>Miter (Miter Shandan) (Miter Shandan) (Miter Shandan)                                                                                                    |       |
| m         |                                                                                                    |       |
|           |                                                                                                    |       |
|           |                                                                                                    |       |
|           | <sup>30</sup> yitahan unia tu katapanana puta yang<br>mula yang mula yang mula<br>yang mula yang mula y<br>Nula yang mula yang mula yang mula yang mula yang mula yang mula yang mula yang mula yang mula yang mula yang mula yang mula yang mula yang mula yang mula yang mula yang mula yang mula yang mula yang mula yang mula yang mula yang mula | 0.04  |
|           | <u>W</u>                                                                                                    | moton |

# 7 製品仕様

| 型番        | LUMA-A310FP                      | LUMA-A380P         |  |
|-----------|----------------------------------|--------------------|--|
| 対応 OS     | Windows 11, Windows 10 (21H2以上), |                    |  |
|           | Windows 10 LTSC (21H2)           |                    |  |
| GPU       | Intel® Arc™ A310                 | Intel® Arc™ A380   |  |
| メモリ       | 4GB GDDR6                        | 6GB GDDR6          |  |
| 対応バス      | PCIe 4.0 x16 (電気的 x8)            |                    |  |
| フォームファクタ  | ロープロファイル                         | フルハイト              |  |
| ビデオ出力数    | 4                                |                    |  |
| コネクタ形状    | 4x Mini DisplayPort 2.1          | 4x DisplayPort 2.1 |  |
| 是十級偽商     | 8K@60Hz または 5K/4K@120Hz x 2 系統   |                    |  |
| 取入//年间//文 | 5K/4K@60Hz x 4 系統                |                    |  |
|           | 4 つのデジタル端子から同時に                  |                    |  |
| 日円        | ハイディフィニションオーディオ出力                |                    |  |
| HDCP ※1   | 対応 (HDCP 2.3)                    |                    |  |
| ファン       | ファン搭載                            |                    |  |
|           |                                  |                    |  |

# 7.1 グラフィックボード仕様

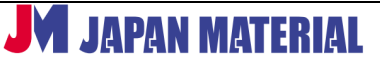

## <u>Matrox LUMA Pro シリーズ</u>取扱説明書

| 消費電力  | 50W 75W                                        |              |  |
|-------|------------------------------------------------|--------------|--|
| サイズ   | 幅: 16.76 cm                                    | 幅: 25.38 cm  |  |
|       | 高さ: 6.86 cm                                    | 高さ: 12.68 cm |  |
| ブラケット | フルハイト                                          | フルハイト        |  |
|       | ロープロファイル (別途付属)                                |              |  |
| 規制対応  | Class A : FCC (米国) , CE (EU), RCM (オーストラリア/ニュー |              |  |
|       | ジーランド) , KC (韓国) , ICES-3 (カナダ) , UKCA (英国)    |              |  |
| 環境対応  | EU RoHS, China RoHS, REACH                     |              |  |

上記の内容は予告なく変更する可能性があります。

※1:ご利用のハードウェア・ソフトウェアにより一定の制限が適用される場合があります。Matrox 社は、 HDCP ウェブサイト (www.digitalcp.com) を確認することを強く推奨します。法律上の義務および責任 をご確認ください。

## 7.2 環境仕様

| 動作環境   |                                     |  |  |
|--------|-------------------------------------|--|--|
| 温度     | 0~45℃(ボード周囲)                        |  |  |
| 湿度(室内) | 20~80%(結露なきこと)                      |  |  |
| 気圧     | 650hPa (3,580m) $\sim$ 1013hPa (0m) |  |  |
| 保管環境   |                                     |  |  |
| 温度     | -40∼70°C                            |  |  |
| 湿度     | 10~95% (結露なきこと)                     |  |  |
| 気圧     | 192hPa (12,000m) ~ 1020hPa (-50m)   |  |  |

# 7.3 注意事項と制限事項

- ◆ Matrox 社のグラフィックボードは、VGA 互換を持ち、次の VESA 規格をサポートします。
   VEB3.0 (Super VGA modes)
   DPMS (energy saving)
   DDC-2B (Plug-and-Play monitor) 及び DDC-CI
- ◆ EDID 1.2、1.3、1.4 をサポート
- ◆ 表示解像度と利用できるリフレッシュレートは、ご利用のソフトウェアの表示設定、接続するディスプレイにより異なります。詳細については、各ソフトウェア、ディスプレイの仕様をご確認 ください。
- ◆ LUMA Pro シリーズの異なるモデルを混在させてインストールすることはできません。